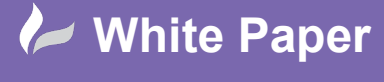

radline

Reference: [08 2019] Guide by [Miles Nicholson]

Page 1 of 2

## **Adding A User Part No To The Parts Database**

Product AutoCAD Electrical

AutoCAD<sup>®</sup> Electrical has 3 user fields within the parts catalogue (default\_cat.mdb) which can be used for other information. As an example, the USER1 field could be utilised for an internal user part number, MRP/ERP No or EL No. You can modify the messages, the prompts and the database to have a user-defined description. In this instance we are changing the USER1 field to be utilised for EL No's.

The field names are actually very simple to change. The names are picked up from the Microsoft<sup>®</sup> Access database tables defined in the DEFAULT\_CAT.MDB file or from the Microsoft<sup>®</sup> SQL table columns names.

In the example below, we have opened the MS table of the Access version of the parts database with a copy of Microsoft<sup>®</sup> Access and change the USER1 field's name to "EL No". You cannot have a dot however in the description nor can you change the order of the fields.

|                  |                                  |                                                  |                 | MS               |                  |                               |                     |                     | -     |     | ×   |
|------------------|----------------------------------|--------------------------------------------------|-----------------|------------------|------------------|-------------------------------|---------------------|---------------------|-------|-----|-----|
| Z CATALOG        | <ul> <li>MANUFACTUR -</li> </ul> | DESCRIPTION                                      | TYPE •          | RATING           | MISCELLANEOUS1 . | MISCELLANEOUS2 · ASSEMBLYCODE | · ASSEMBLYLIST · AS | SEMBLYOUA +         | USER1 | v   | I.A |
| 000016           | MOELLER                          | CONTACTOR + AUXILIARY CONTACT 2M+2B AC-3/400V:7  | NON-REVERSING   | 15.5AMPS, 24VAC  | 3-POLE, 2NO-2NC  | DIL0M/22(24V50HZ)             | \$↓                 | Sort A to Z         |       |     |     |
| 000104           | MOELLER                          | CONTACTOR AC-3/400V: 4KW 4P                      | NON-REVERSING   | 8.8AMPS, 24VAC   | 4-POLE           | DIL00M4(24V50HZ)              | Ž↓                  | Sort Z to A         |       |     |     |
| 000106           | MOELLER                          | CONTACTOR + AUXILIARY CONTACT 1M AC-3/400V:5.5K  | / NON-REVERSING | 12AMPS, 24VAC    | 3-POLE, 1NO      | DIL00AM-10(24V50HZ)           | Re                  | Conv                | -     |     |     |
| 001882           | MOELLER                          | HIGH-CAPACITY CONTACT MODULE 3P + 1M1B           | NON-REVERSING   | 240VAC           | 3-POLE, 1NO-1NC  | S-PKZ2(240V50HZ)              | -                   | Bests               |       |     |     |
| 002386           | MOELLER                          | CONTACTOR + AUXILIARY CONTACT 1M+1B AC-3/400V: 1 | NON-REVERSING   | 22.5AMPS, 48VAC  | 3-POLE, 1NO-1NC  | DILOAM/11(48V50HZ)            | 10                  |                     | -     |     |     |
| 002387           | MOELLER                          | CONTACTOR AC-3/400V:7.5KW 3P                     | NON-REVERSING   | 15.5AMPS, 240VAC | 3-POLE           | DIL0M(240V50HZ)               | 4.4                 | Eield Width         |       |     |     |
| 002389           | MOELLER                          | CONTACTOR + AUXILIARY CONTACT 2M+2B AC-3/400V:7  | . NON-REVERSING | 15.5AMPS, 24VAC  | 3-POLE, 2NO-2NC  | DIL0M/22(24V60HZ)             |                     | Hide Fields         |       |     |     |
| 002479           | MOELLER                          | CONTACTOR + AUXILIARY CONTACT 1M AC-3/400V:5.5K  | / NON-REVERSING | 12AMPS, 24VAC    | 3-POLE, 1NO      | DIL00AM-10(24V60HZ)           |                     | Unhide Fields       |       |     |     |
| 004761           | MOELLER                          | CONTACTOR + AUXILIARY CONTACT 1M+1B AC-3/400V:7  | . NON-REVERSING | 15.5AMPS, 110VAC | 3-POLE, 1NO-1NC  | DILOM/11(110V50/60HZ)         |                     | Freeze Fields       |       |     |     |
| 004779           | MOELLER                          | CONTACTOR AC-3/400V: 22KW 3P                     | NON-REVERSING   | 43AMPS, 240VAC   | 3-POLE           | DIL2M(240V50HZ)               |                     | Unference All Codds |       |     |     |
| 004780           | MOELLER                          | CONTACTOR + AUXILIARY CONTACT 2M+2B AC-3/400V: 2 | NON-REVERSING   | 43AMPS, 240VAC   | 3-POLE, 2NO-2NC  | DIL2M/22(240V50HZ)            |                     | Unifeeze All Fields | -     |     |     |
| 004849           | MOELLER                          | CONTACTOR + AUXILIARY CONTACT 2M+2B AC-3/400V: 4 | NON-REVERSING   | 8.8AMPS, 380VAC  | 3-POLE, 2NO-2NC  | DIL00M/22(380V50/60HZ)        | Q                   | Eind                |       |     |     |
| 004851           | MOELLER                          | CONTACTOR + AUXILIARY CONTACT 1B AC-3/400V:5.5KV | NON-REVERSING   | 12AMPS, 110VAC   | 3-POLE, 1NC      | DIL00AM-01(110V50/60HZ)       | U\$0                | Insert Field        |       |     |     |
| 004852           | MOELLER                          | CONTACTOR + AUXILIARY CONTACT 1M AC-3/400V:5.5K  | / NON-REVERSING | 12AMPS, 24VAC    | 3-POLE, 1NO      | DIL00AM-10(24V50/60HZ)        |                     |                     |       |     |     |
| 004853           | MOELLER                          | CONTACTOR + AUXILIARY CONTACT 2M+2B AC-3/400V:5  | . NON-REVERSING | 12AMPS, 500VAC   | 3-POLE, 2NO-2NC  | DIL00AM/22(500V50HZ)          |                     | Reasons Field       |       |     |     |
| 007133           | MOELLER                          | CONTACTOR AC-3/400V:7.5KW 3P                     | NON-REVERSING   | 15.5AMPS, 24VAC  | 3-POLE           | DIL0M(24V50/60HZ)             |                     | Kename Field        | J     |     |     |
| 007135           | MOELLER                          | CONTACTOR + AUXILIARY CONTACT 2M+2B AC-3/400V:7  | . NON-REVERSING | 15.5AMPS, 380VAC | 3-POLE, 2NO-2NC  | DIL0M/22(380V50/60HZ)         | ×                   | Delete Field        |       |     |     |
| 007140           | MOELLER                          | CONTACTOR AC-3/400V:18.5KW 3P                    | NON-REVERSING   | 36AMPS, 240VAC   | 3-POLE           | DIL1AM(240V50HZ)              | ~~~~~~              | ~~~~~               | ~~~   | ~~~ | ~   |
| 010032           | MOELLER                          | CONTACTOR + AUXILIARY CONTACT 1M AC-3/400V:4KW   | NON-REVERSING   | 8.8AMPS, 240VAC  | 3-POLE, 1NO      | DILEM-10(240V50HZ)            |                     |                     |       |     |     |
| 010040           | MOELLER                          | CONTACTOR + AUXILIARY CONTACT 1B AC-3/400V:4KW   | 3 NON-REVERSING | 8.8AMPS, 60VDC   | 3-POLE, 1NC      | DILEM-01-G(60VDC)             |                     |                     |       |     | Ŧ   |
| Record: H + 1 of | 247138 + H ++ T                  | No Filter Search 4                               |                 |                  |                  |                               |                     |                     |       |     | (F) |

Right click over USER1 column and select Rename Column

## Change USER1 to EL NO

This must be repeated on every single table in the DEFAULT\_CAT.mdb file barring the tables prefixed with "\_".

Close Microsoft<sup>®</sup> Access.

In AutoCAD<sup>®</sup> Electrical, insert a Motor Starter coil (VMS1).

Right click over the symbol and select <sup>-></sup> Edit Component

Select Lookup

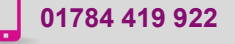

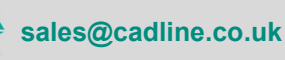

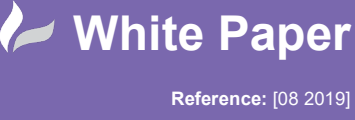

Guide by [Miles Nicholson] Page **2** of **2** 

The USER1 column will now be labelled EL NO.

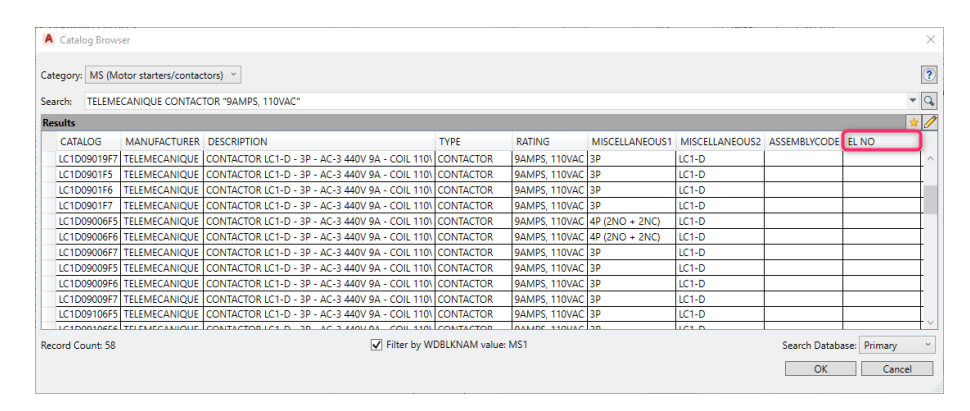

You can drag the column header across so that it appears next to the CATALOG column or any other column if you wish.

| egory: MS (M                                    | otor starters/c | contactors) ~ |                                               |              |               |                |                |              |  |  |
|-------------------------------------------------|-----------------|---------------|-----------------------------------------------|--------------|---------------|----------------|----------------|--------------|--|--|
| Search: TELEMECANIQUE CONTACTOR "9AMPS, 110VAC" |                 |               |                                               |              |               |                |                |              |  |  |
| sults                                           |                 |               |                                               |              |               |                |                | 1            |  |  |
| CATALOG                                         | EL NO           | MANUFACTURER  | DESCRIPTION                                   | TYPE         | RATING        | MISCELLANEOUS1 | MISCELLANEOUS2 | ASSEMBLYCODE |  |  |
| LC1D09019F7                                     |                 | TELEMECANIQUE | CONTACTOR LC1-D - 3P - AC-3 440V 9A - COIL 11 | 01 CONTACTOR | 9AMPS, 110VAC | 3P             | LC1-D          | 1            |  |  |
| LC1D0901F5                                      |                 | TELEMECANIQUE | CONTACTOR LC1-D - 3P - AC-3 440V 9A - COIL 11 | 01 CONTACTOR | 9AMPS, 110VAC | 3P             | LC1-D          |              |  |  |
| LC1D0901F6                                      |                 | TELEMECANIQUE | CONTACTOR LC1-D - 3P - AC-3 440V 9A - COIL 11 | 0\ CONTACTOR | 9AMPS, 110VAC | 3P             | LC1-D          |              |  |  |
| LC1D0901F7                                      |                 | TELEMECANIQUE | CONTACTOR LC1-D - 3P - AC-3 440V 9A - COIL 11 | 0\ CONTACTOR | 9AMPS, 110VAC | 3P             | LC1-D          |              |  |  |
| LC1D09006F5                                     |                 | TELEMECANIQUE | CONTACTOR LC1-D - 3P - AC-3 440V 9A - COIL 11 | 0\ CONTACTOR | 9AMPS, 110VAC | 4P (2NO + 2NC) | LC1-D          |              |  |  |
| LC1D09006F6                                     |                 | TELEMECANIQUE | CONTACTOR LC1-D - 3P - AC-3 440V 9A - COIL 11 | 0\ CONTACTOR | 9AMPS, 110VAC | 4P (2NO + 2NC) | LC1-D          |              |  |  |
| LC1D09006F7                                     |                 | TELEMECANIQUE | CONTACTOR LC1-D - 3P - AC-3 440V 9A - COIL 11 | 0\ CONTACTOR | 9AMPS, 110VAC | 3P             | LC1-D          |              |  |  |
| LC1D09009F5                                     |                 | TELEMECANIQUE | CONTACTOR LC1-D - 3P - AC-3 440V 9A - COIL 11 | 0\ CONTACTOR | 9AMPS, 110VAC | 3P             | LC1-D          |              |  |  |
| LC1D09009F6                                     |                 | TELEMECANIQUE | CONTACTOR LC1-D - 3P - AC-3 440V 9A - COIL 11 | 01 CONTACTOR | 9AMPS, 110VAC | 3P             | LC1-D          |              |  |  |
| LC1D09009F7                                     |                 | TELEMECANIQUE | CONTACTOR LC1-D - 3P - AC-3 440V 9A - COIL 11 | 0\ CONTACTOR | 9AMPS, 110VAC | 3P             | LC1-D          |              |  |  |
| LC1D09106F5                                     |                 | TELEMECANIQUE | CONTACTOR LC1-D - 3P - AC-3 440V 9A - COIL 11 | 0\ CONTACTOR | 9AMPS, 110VAC | 3P             | LC1-D          |              |  |  |
| 10100010656                                     |                 | TELEMECANIQUE | CONTACTORICE D. 3D. AC.3 MANY DA. COIL 11     |              |               | 20             | LICE D         |              |  |  |
| ord Count: 58                                   |                 |               | <ul> <li>Filter by WDBLKNAM value</li> </ul>  | e MS1        |               |                | Search Datab   | ase: Primary |  |  |

Highlight one of the parts and select Zelits Catalog Database

The Catalog Browser - Edit Mode will now display the changed field:

| A Cat   | A Catalog Browser - Edit Mode X                 |              |              |                  |        |       |       |           |                                                                                       |              |              |           |           |
|---------|-------------------------------------------------|--------------|--------------|------------------|--------|-------|-------|-----------|---------------------------------------------------------------------------------------|--------------|--------------|-----------|-----------|
| Categor | ategory: MS (Motor starters/contactors)         |              |              |                  |        |       |       |           |                                                                                       |              |              |           |           |
| Search: | eearch: TELEMECANIQUE CONTACTOR "9AMPS, 110VAC" |              |              |                  |        |       |       |           |                                                                                       |              |              |           |           |
| Edit Re | sults                                           |              |              |                  |        |       |       |           |                                                                                       |              |              | ~         | ×         |
| JS1     | MISCELLANEOUS2                                  | ASSEMBLYCODE | ASSEMBLYLIST | ASSEMBLYQUANTITY | EL NO  | USER2 | USER3 | TEXTVALUE | WEBLINK                                                                               | WDBLKNAM     | SYMBOL2D     | SYM       |           |
|         | LC1-D                                           |              |              |                  |        |       |       |           | http://www.telemecanique.com/en/index.htm                                             |              |              |           | ^         |
|         | LC1-D                                           |              |              |                  |        |       |       |           | http://www.telemecanique.com/en/index.htm                                             |              |              |           |           |
|         | LC1-D                                           |              |              |                  |        |       |       |           | http://www.telemecanique.com/en/index.htm                                             |              |              |           |           |
|         | LC1-D                                           |              |              |                  |        |       |       |           | http://www.telemecanique.com/en/index.htm                                             |              |              |           |           |
|         |                                                 |              | ~~~~         | ******           | $\sim$ | ~~    | ×~~   | ~~~~      | htty //www.tel-ns-ap-nu-co-/e-/ip-ex-tp<br>http://www.telania-sninia-com/ap/inday.htm |              |              | $\approx$ | $\approx$ |
|         | ▼ Filter by WDBLKNAM value: MS1                 |              |              |                  |        |       |       |           |                                                                                       | Search Datab | ase: Primary |           | v         |
|         |                                                 |              |              |                  |        |       |       |           | OK                                                                                    | Car          | ncel         |           |           |

Enter the EL NO and this will now appear in the reports if the part is selected and the USER1 (EL NO) field is included as a field to report.

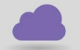

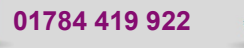

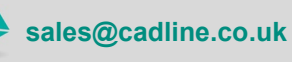

cadline